# V6版网络/485总线8路输入输出模块 使用说明

V1.3

# 信科电子

本文档适用于信科电子出品的 V6版网络/485总线8路输入输出模块产品的使用

### 1、关于网络参数

出厂设置 IP 地址: 192.168.1.110 端口: 6000 波特率: 9600。可以用 "5.0 内核工具"软件修改网络参数。 产品同时支持 TCP 和 UDP 模式,支持一对多、多对一控制。

2、关于 485 板地址设置

产品出厂设置地址为1,用户可以用软件设置地址,在官网 下载"16路测试软件"注意:模块上电10秒内写地址有效! 软件设置地址之前,先给模块断电,用正确串口号打开串口, 把目标地址设置为想要的地址值,然后再给模块上电,点写 地址按钮,软件上按钮变红或者变绿代表修改成功。

3、输入说明

本店默认发货为无源输入,输入可检测无源开关量信号或者 NPN 信号。

(1) 无源开关量输入接线图解

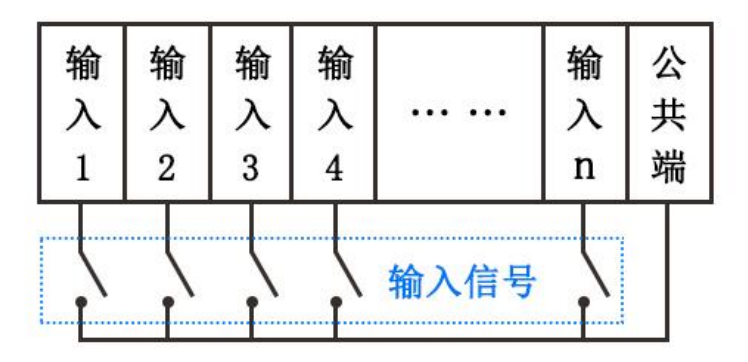

(2) NPN 接近开关接线图解

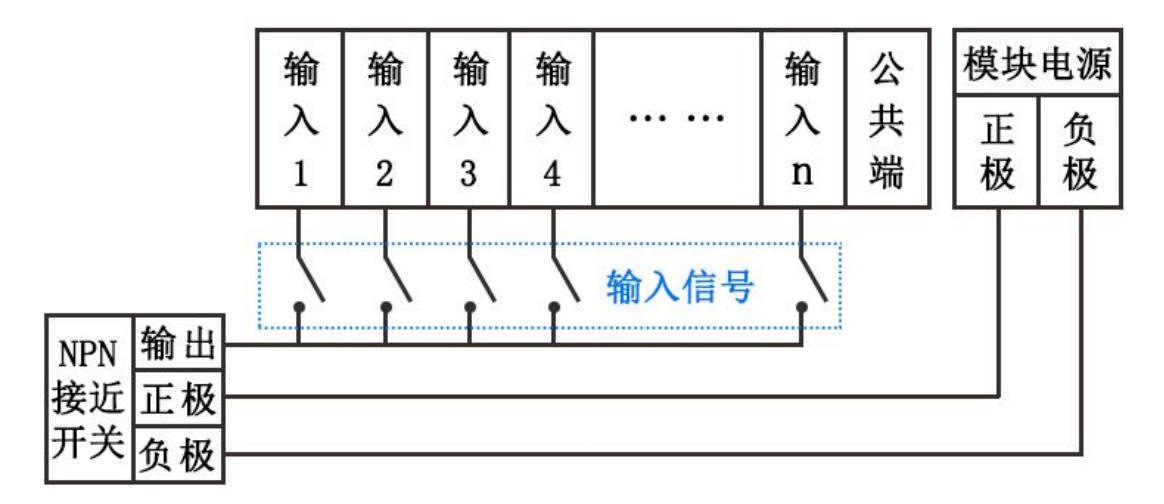

4、关于继电器的接线方法解析

端子引出的是继电器的触点,触点本身是一个开关,不带有 任何电压。默认情况下公共触点与常开触点为断开状态,继 电器动作时公共触点和常开触点导通。切记绝对禁止继电器 的两个端子上同时接火线和零线!!!为保证人身安全绝对禁 止带电操作!!!

(1) 继电器电路原理图示:

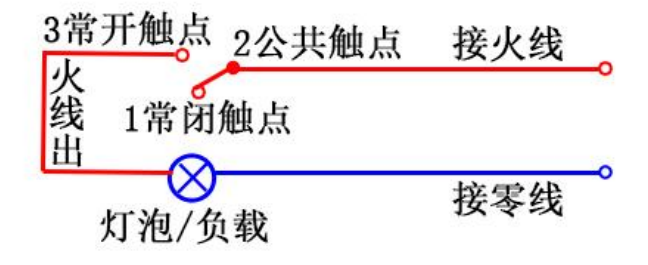

(2) 继电器输出接线图示:

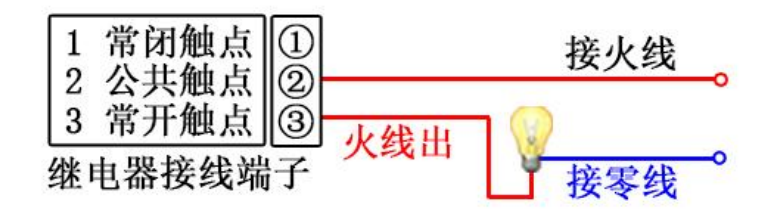

(3) 产品接线图示:

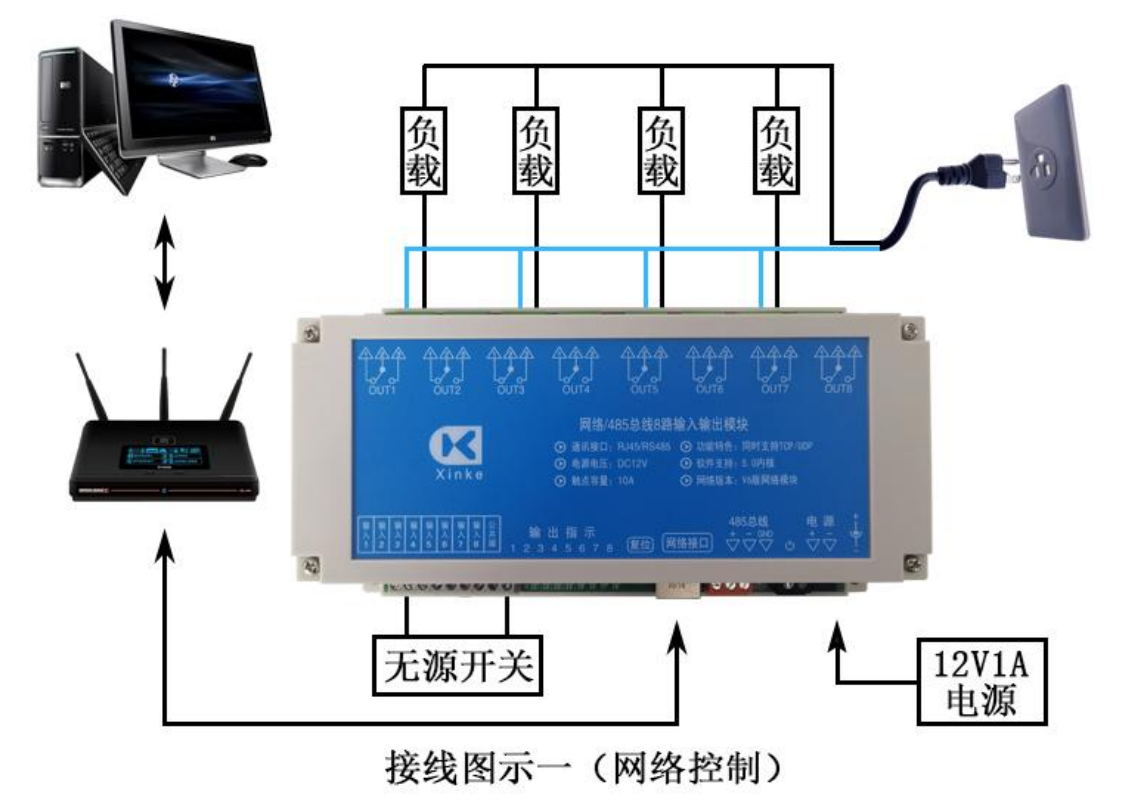

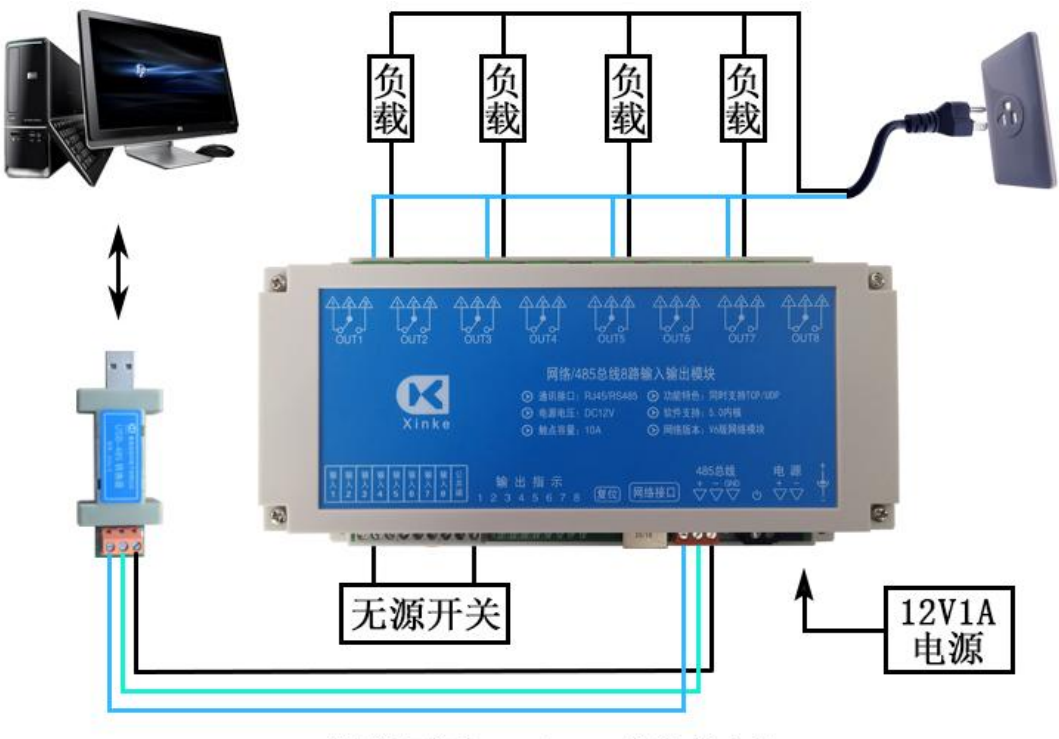

接线图示二(485总线控制)

- 5、关于软件
- (1) 32 路网络版软件

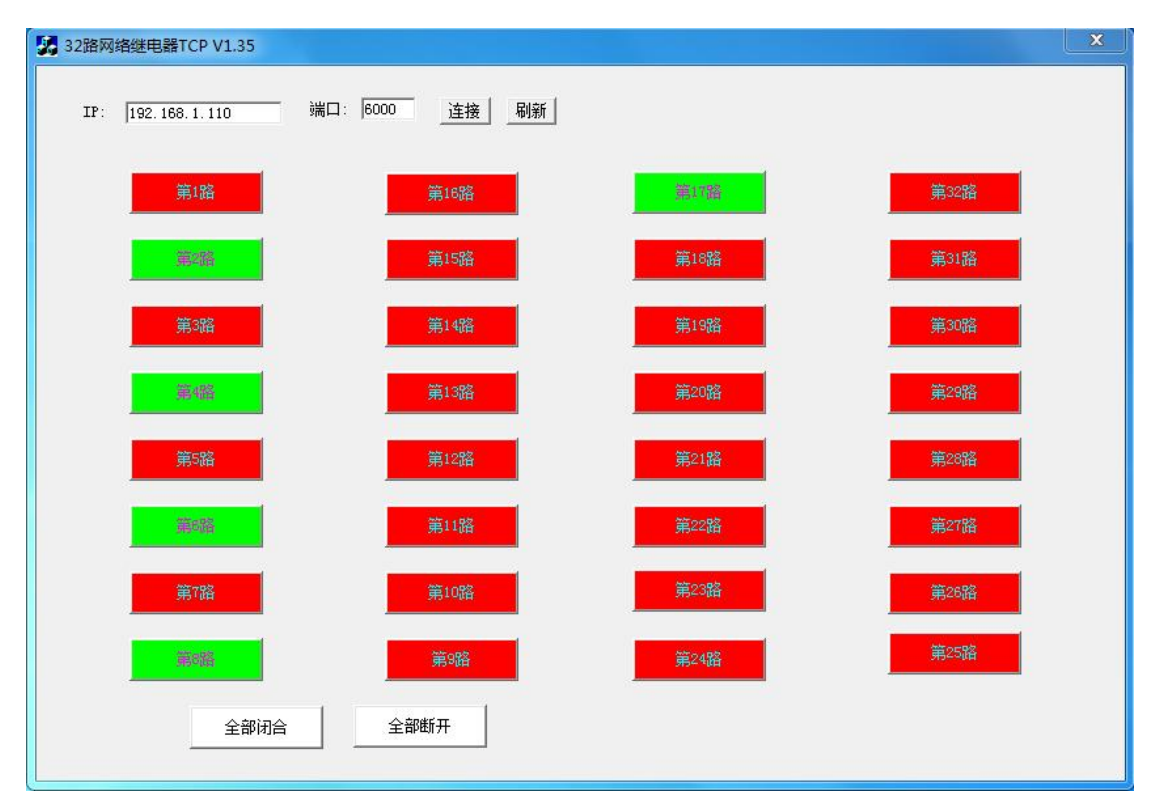

输入输出产品,1-16 路代表1-16 路继电器输出,17-32 路 代表1-16 路输入。上图为继电器控制板与软件连接成功后

图示,软件可以控制继电器动作,也可以显示输入和输出的 状态,软件图标红色代表断开,绿色代表闭合。

(2) "8入8出控制软件 V1.0"测试软件

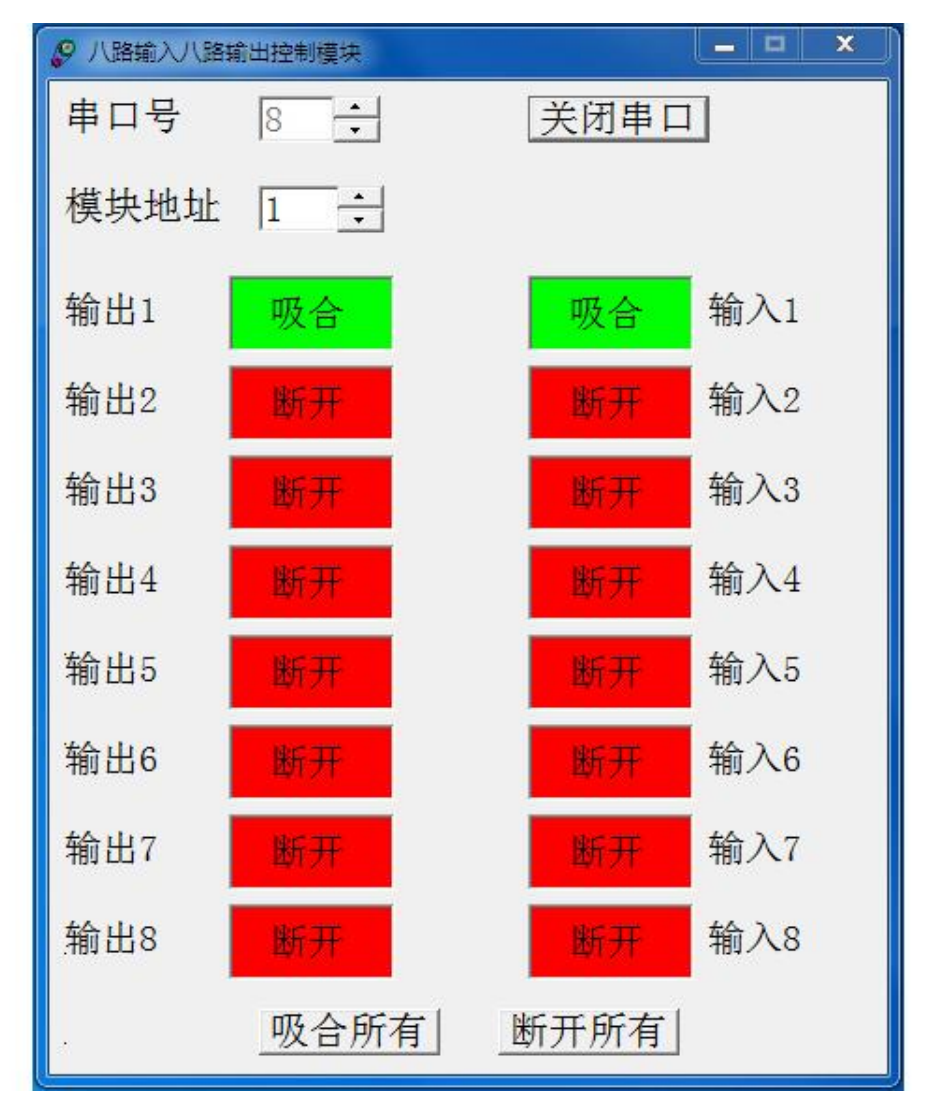

上图为继电器控制板通过 485 总线与软件连接后图示,软件 可以显示输入状态,也可以控制继电器输出动作。

6、通讯协议

请在官网下载《继电器板通讯协议》,也可以下载"继电器 板指令生成向导"软件,输入想要进行的动作,生成相应的 指令,指令为十六进制,波特率:9600。

### 7、网络参数设置

设置网络参数程序只写一次即可,不需要每次写程序带上这 部分内容。

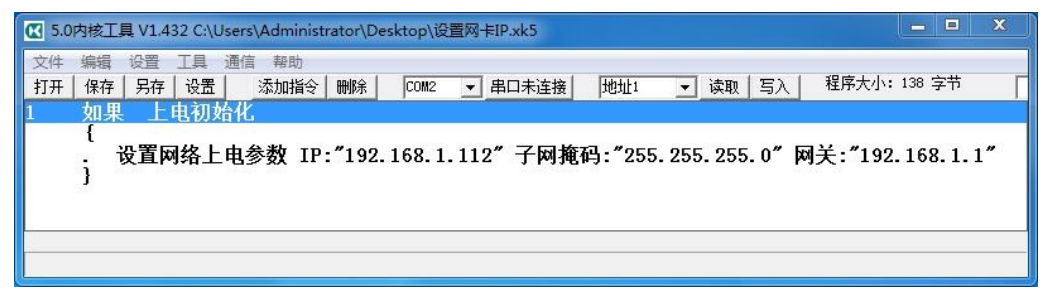

## 8、程序示例

(1) 网络接口既支持 TCP 模式,也支持 UDP 模式,可以接 收、发送、处理任意数据,可作为网络协议站使用,支持一 对多,多对一,各种组合控制!

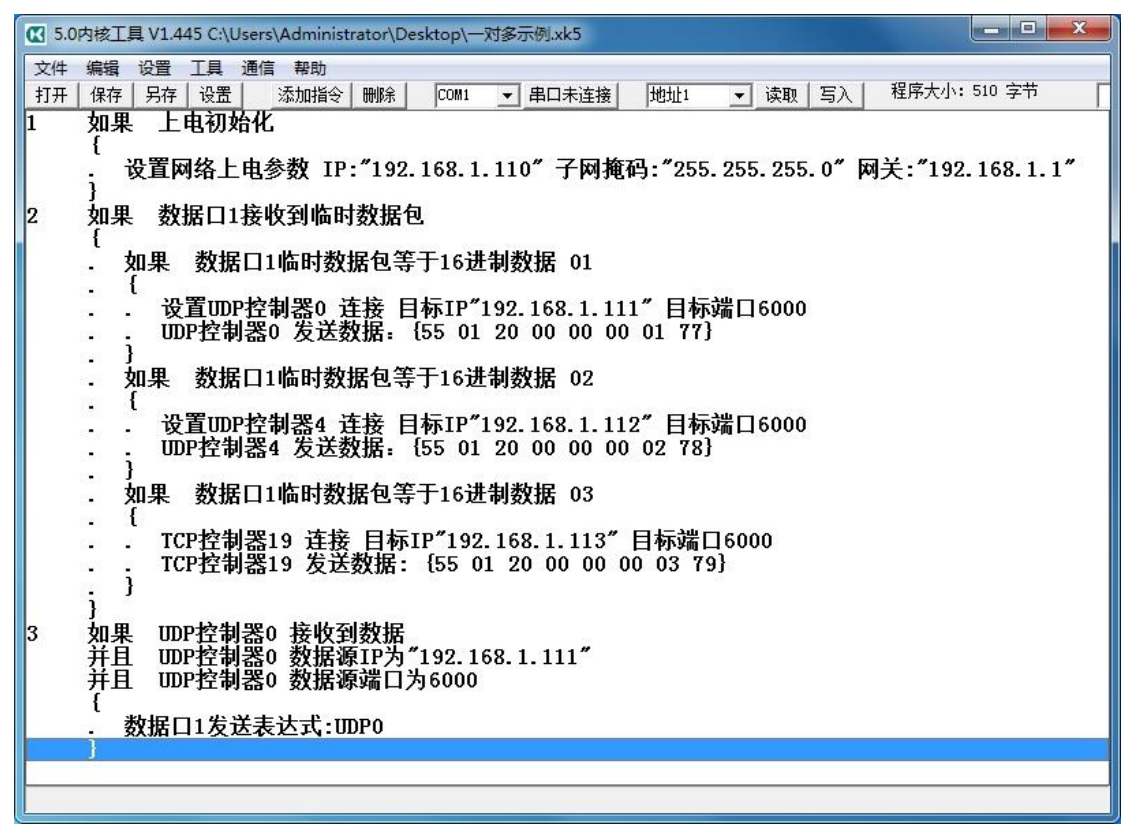

程序说明:每个网卡有 20 个 TCP 控制器,10 个 UDP 控制器。 如果数据口1(串口)接收到指定 16 进制数据,则以 UDP 模式或者 TCP 模式,通过控制器连接指定 IP 和端口号的模 块,并可以给该模块发送自定义数据。控制器也可以判断数 据来源于哪个 IP 和端口号,做出响应。

(2) 输入控制输出

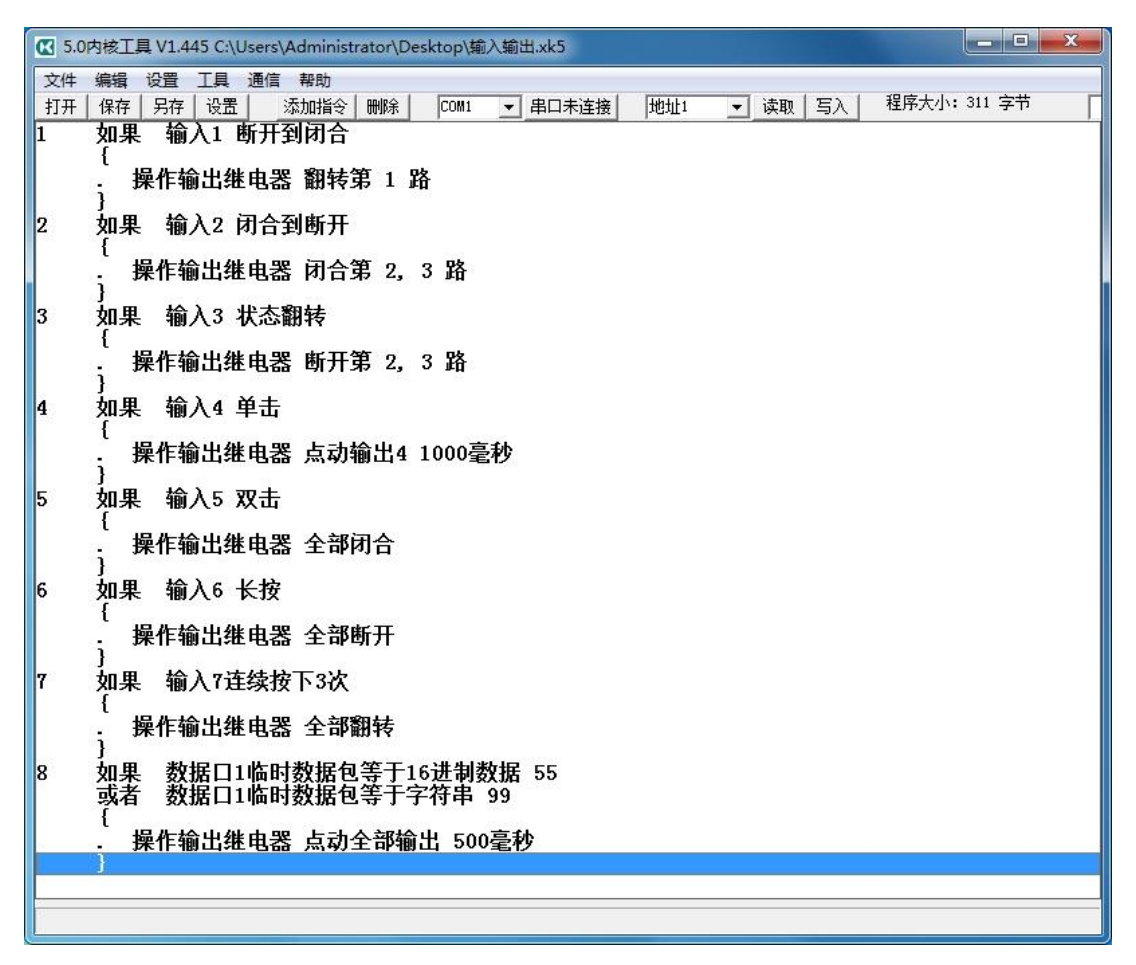

程序说明:可以通过 5.0 内核软件设置,达到输入控制输出。 输入模式支持:断开到闭合、闭合到断开、状态翻转、单击、 双击、长按,连续按下多次。输出模式支持:状态翻转、闭 合、断开、点动、全部闭合、全部断开、全部翻转、全部点 动。也可以自定义控制指令来控制继电器输出,指令支持 16 进制数据或者字符串。

(3) 数据口接收到数据给多客户端发指定数据

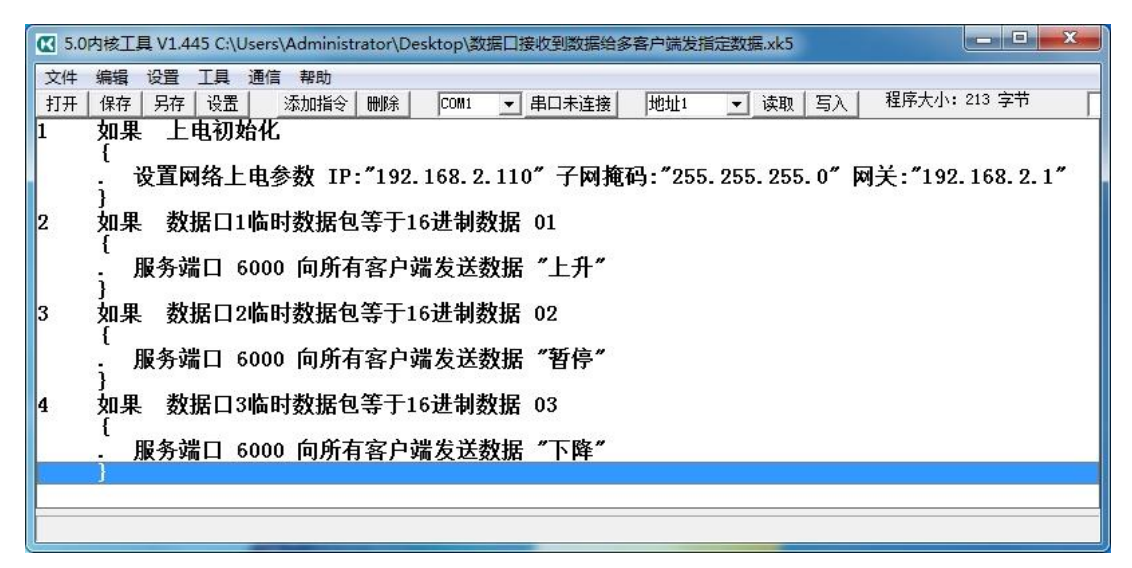

程序说明:可以通过 5.0 内核软件设置,达到数据口接收到 数据给多客户端发指定数据的功能。数据口 1 接收到 16 进 制数据 01,端口 6000 给所有客户端发送字符串"上升";数 据口 2 接收到 16 进制数据 02,端口 6000 给所有客户端发送 字符串"暂停";数据口 3 接收到 16 进制数据 03,端口 6000 给所有客户端发送字符串"下降"。

(4) 产品同时支持客户端和服务端

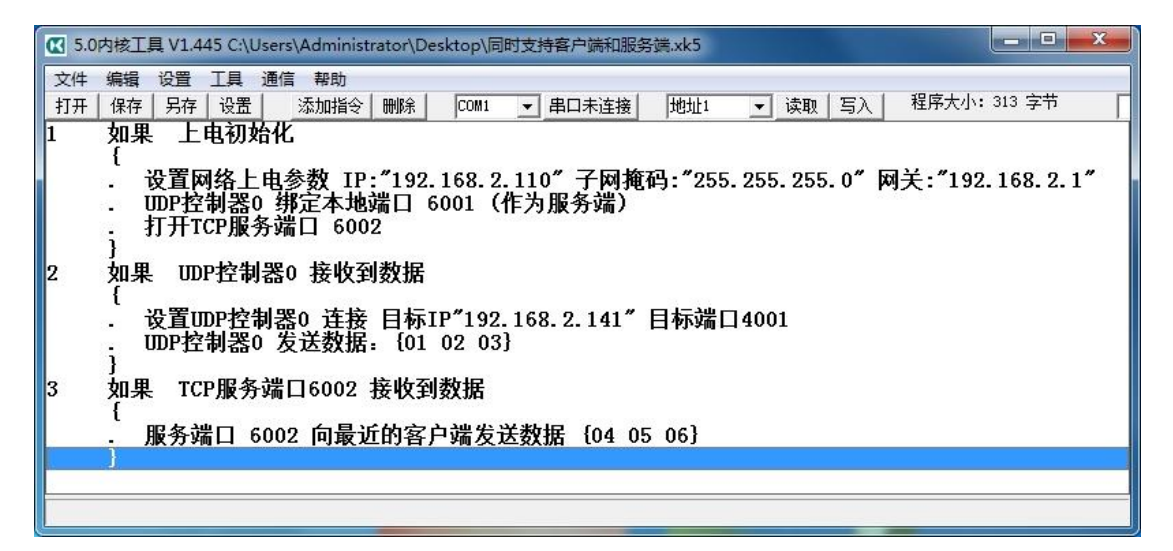

程序说明:通过 5.0 内核软件设置,模块既支持 UDP 模式, 又同时支持 TCP 模式;既支持客户端模式,又同时支持服务 端模式。更多功能,客户可以根据需要灵活运用!

9、网络复位方法

先短路复位孔,然后模块上电,看电源指示灯快闪后,移除 短路器具,模块再重新上电,即可复位成功!